## SINAMICS S120

Getting Started · 01/2013

# **SINAMICS**

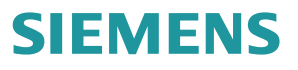

# SIEMENS

Preface

| Safety instructions           | 1 |
|-------------------------------|---|
| SINAMICS S120 drive<br>system | 2 |
| Overview                      | 3 |
| Hardware components           | 4 |
| Creating a drive object       | 5 |
| Configuring the drive object  | 6 |
| Commissioning a drive         | 7 |
| Appendix                      | Α |

SINAMICS

S120 Getting Started

**Getting Started** 

Valid as of: Firmware Version 4.6

### Legal information

### Warning notice system

This manual contains notices you have to observe in order to ensure your personal safety, as well as to prevent damage to property. The notices referring to your personal safety are highlighted in the manual by a safety alert symbol, notices referring only to property damage have no safety alert symbol. These notices shown below are graded according to the degree of danger.

#### 

indicates that death or severe personal injury will result if proper precautions are not taken.

#### 

indicates that death or severe personal injury **may** result if proper precautions are not taken.

#### 

indicates that minor personal injury can result if proper precautions are not taken.

#### NOTICE

indicates that property damage can result if proper precautions are not taken.

If more than one degree of danger is present, the warning notice representing the highest degree of danger will be used. A notice warning of injury to persons with a safety alert symbol may also include a warning relating to property damage.

#### **Qualified Personnel**

The product/system described in this documentation may be operated only by **personnel qualified** for the specific task in accordance with the relevant documentation, in particular its warning notices and safety instructions. Qualified personnel are those who, based on their training and experience, are capable of identifying risks and avoiding potential hazards when working with these products/systems.

#### Proper use of Siemens products

Note the following:

#### WARNING

Siemens products may only be used for the applications described in the catalog and in the relevant technical documentation. If products and components from other manufacturers are used, these must be recommended or approved by Siemens. Proper transport, storage, installation, assembly, commissioning, operation and maintenance are required to ensure that the products operate safely and without any problems. The permissible ambient conditions must be complied with. The information in the relevant documentation must be observed.

### Trademarks

All names identified by <sup>®</sup> are registered trademarks of Siemens AG. The remaining trademarks in this publication may be trademarks whose use by third parties for their own purposes could violate the rights of the owner.

#### **Disclaimer of Liability**

We have reviewed the contents of this publication to ensure consistency with the hardware and software described. Since variance cannot be precluded entirely, we cannot guarantee full consistency. However, the information in this publication is reviewed regularly and any necessary corrections are included in subsequent editions.

### Preface

### SINAMICS documentation

The SINAMICS documentation is organized in the following categories:

- General documentation/catalogs
- User documentation
- Manufacturer/service documentation

### More information

The following link provides information on the topics:

- Ordering documentation/overview of documentation
- Additional links to download documents
- Using documentation online (find and browse through manuals/information) http://www.siemens.com/motioncontrol/docu

Please send any questions about the technical documentation (e.g. suggestions for improvement, corrections) to the following e-mail address: docu.motioncontrol@siemens.com

#### My Documentation Manager

Under the following link there is information on how to create your own individual documentation based on Siemens' content, and adapt it for your own machine documentation: http://www.siemens.com/mdm

### Training

Under the following link there is information on SITRAIN - training from Siemens for products, systems and automation engineering solutions: http://www.siemens.com/sitrain

### FAQs

You can find Frequently Asked Questions in the Service&Support pages under **Product Support**: http://support.automation.siemens.com

### SINAMICS

You can find information on SINAMICS under: http://www.siemens.com/sinamics

### Usage phases and their documents/tools (as an example)

| Usage phase            | Document/tool                                                                                             |
|------------------------|----------------------------------------------------------------------------------------------------|
| Orientation            | SINAMICS S Sales Documentation                                                                            |
| Planning/configuration | SIZER engineering tool                                                                                    |
|                        | Configuration Manuals, Motors                                                                             |
| Deciding/ordering      | SINAMICS S120 catalogs                                                                                    |
|                        | <ul> <li>SIMOTION, SINAMICS S120 and Motors for Production Machines<br/>(Catalog PM 21)</li> </ul>        |
|                        | SINAMICS and motors for single-axis drives (catalog D 31)                                                 |
|                        | SINUMERIK & SINAMICS     Fouriement for Machine Tools (Catalog NC 61)                                     |
|                        | SINI IMERIK 840D SI Type 1B                                                                               |
|                        | Equipment for Machine Tools (Catalog NC 62)                                                               |
| Installation/assembly  | <ul> <li>SINAMICS S120 Equipment Manual for Control Units and<br/>Additional System Components</li> </ul> |
|                        | SINAMICS S120 Equipment Manual for Booksize Power Units                                                   |
|                        | SINAMICS S120 Equipment Manual for Chassis Power Units                                                    |
|                        | SINAMICS S120 Equipment Manual for AC Drives                                                              |
|                        | <ul> <li>SINAMICS S120M Equipment Manual Distributed Drive<br/>Technology</li> </ul>                      |
| Commissioning          | STARTER commissioning tool                                                                                |
|                        | SINAMICS S120 Getting Started                                                                             |
|                        | SINAMICS S120 Commissioning Manual                                                                        |
|                        | SINAMICS S120 CANopen Commissioning Manual                                                                |
|                        | SINAMICS S120 Function Manual                                                                             |
|                        | SINAMICS S120 Safety Integrated Function Manual                                                           |
|                        | SINAMICS S120/S150 List Manual                                                                            |
| Usage/operation        | SINAMICS S120 Commissioning Manual                                                                        |
|                        | SINAMICS S120/S150 List Manual                                                                            |
| Maintenance/servicing  | SINAMICS S120 Commissioning Manual                                                                        |
|                        | SINAMICS S120/S150 List Manual                                                                            |
| References             | SINAMICS S120/S150 List Manual                                                                            |

| Table 1 |         | haepe  | and t | ho a | vailable | docume  | nte/toole |
|---------|---------|--------|-------|------|----------|---------|-----------|
|         | Usage p | Juases | anu t | ne a | valiable | uocumei | 115/10015 |

### Target group

This documentation is intended for machine manufacturers, commissioning engineers, and service personnel who use the SINAMICS drive system.

### **Benefits**

This Manual describes all the information, procedures and operational instructions required for commissioning and servicing SINAMICS S120.

### Standard scope

The scope of the functionality described in this document can differ from the scope of the functionality of the drive system that is actually supplied.

- It may be possible for other functions not described in this documentation to be executed in the drive system. However, no claim can be made regarding the availability of these functions when the equipment is first supplied or in the event of servicing.
- Functions that are not available in a particular product version of the drive system may be described in the documentation. The functionality of the supplied drive system should only be taken from the ordering documentation.
- Extensions or changes made by the machine manufacturer must be documented by the machine manufacturer.

For reasons of clarity, this documentation does not contain all of the detailed information on all of the product types. This documentation cannot take into consideration every conceivable type of installation, operation and service/maintenance.

### **Technical Support**

Country-specific telephone numbers for technical support are provided in the Internet under **Contact**:

http://www.siemens.com/automation/service&support

### EC Declaration of Conformity

The EC Declaration of Conformity for the EMC Directive can be found on the Internet at:

http://support.automation.siemens.com

There – as a search term – enter the number 15257461 or contact your local Siemens office.

### Purpose of this document

This documentation is aimed at beginners who want to find out more about the SINAMICS S120 drive system. The document offers a brief guide to commissioning a sample project with a simple SINAMICS S120 drive train. By following the instructions in this document, a beginner will need only a few minutes to engineer and configure the sample project and start up the motor.

The sample project will be processed using a SINAMICS S120 training case.

Preface

### Table of contents

|   | Prefac                         | ce                                                                                                    |    |
|---|--------------------------------|----------------------------------------------------------------------------------------------------|----|
| 1 | Safety                         | instructions                                                                                                    | 9  |
|   | 1.1                            | General safety instructions                                                                                                    | 9  |
|   | 1.2                            | Handling electrostatic discharge sensitive devices                                                                                          | 12 |
| 2 | SINAN                          | MICS S120 drive system                                                                                                    |    |
| 3 | Overv                          | iew                                                                                                    |    |
| 4 | Hardw                          | vare components                                                                                                    | 17 |
|   | 4.1                            | Components of the example configuration                                                                                                    | 17 |
|   | 4.2                            | System data of the SINAMICS S120 training case                                                                                              | 18 |
|   | 4.3                            | Wiring the components                                                                                                    | 20 |
| 5 | Creati                         | ng a drive object                                                                                                    |    |
|   | 5.1                            | Overview                                                                                                    | 21 |
|   | 5.2<br>5.2.1<br>5.2.2<br>5.2.3 | Setting the communication interfaces<br>Setting up the Ethernet interface<br>Calling STARTER<br>Assigning the Ethernet interface in STARTER |    |
|   | 5.3                            | Creating a drive project                                                                                                    | 26 |
| 6 | Config                         | guring the drive object                                                                                                    |    |
|   | 6.1                            | Configuring the drive unit                                                                                                    | 29 |
|   | 6.2                            | Configuring the Motor Module                                                                                                    |    |
|   | 6.3                            | Special issues with the SINAMICS S120 training case                                                                                         | 34 |
| 7 | Comm                           | nissioning a drive                                                                                                    |    |
| Α | Appen                          | ndix                                                                                                    |    |
|   | A.1                            | List of important alarms and faults                                                                                                    | 43 |
|   | A.2                            | Restoring factory settings                                                                                                    | 45 |
|   | A.3                            | Documentation overview                                                                                                    | 47 |

Table of contents

### Safety instructions

### 1.1 General safety instructions

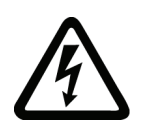

### 

### Danger to life when live parts are touched

Death or serious injury can result when live parts are touched.

- Only work on electrical devices when you are qualified for this job.
- Always observe the country-specific safety rules.

Generally, six steps apply when establishing safety:

- 1. Prepare for shutdown and notify team members who will be affected by the procedure.
- 2. Disconnect the machine from the supply.
  - Switch off the machine.
  - Wait until the discharge time specified on the warning labels has elapsed.
  - Check that it really is in a no-voltage condition, from phase conductor to phase conductor and phase conductor to protective conductor.
  - Check whether the existing auxiliary supply circuits are de-energized.
  - Ensure that the motors cannot move.
- 3. Identify all other hazardous energy sources, e.g. compressed air, hydraulic systems, water.
- 4. Isolate or neutralize all hazardous energy sources, e.g. by closing switches, grounding or short-circuiting or closing valves.
- 5. Secure the energy sources against switching on again.
- 6. Make sure that the machine is completely locked out and that you have the right machine!

After you have completed the work, restore the operational readiness in the inverse sequence.

1.1 General safety instructions

### 

### General safety notices

- Commissioning is absolutely prohibited until it has been completely ensured that the machine, in which the components described here are to be installed, is in full compliance with the provisions of the EC Machinery Directive.
- SINAMICS devices and AC motors must only be commissioned by suitably qualified personnel.
- The personnel must take into account the information provided in the technical customer documentation for the product, and be familiar with and observe the specified danger and warning notices.
- When electrical equipment and motors are operated, the electrical circuits automatically conduct a dangerous voltage.
- When the machine or system is operated, hazardous axis movements can occur.
- All work carried out on the electrical system must be carried out at zero voltage.
- SINAMICS devices with three-phase motors must only be connected to the power supply via an AC-DC residual-current-operated device with selective switching if it has been verified that the SINAMICS device is compatible with the residual-current-operated device in accordance with IEC 61800-5-1.
- The successful and safe operation of this equipment and motors is dependent on correct transport, proper storage, installation and mounting as well as careful operator control, service and maintenance.
- For special versions of the devices and motors, information and data in the catalogs and quotations additionally apply.
- In addition to the danger and warning information provided in the technical customer documentation, the applicable national, local, and plant-specific regulations and requirements must be taken into account.
- Only protective extra-low voltages (PELVs) that comply with EN 60204-1 may be connected to any connections and terminals between 0 and 48 V.

### 

### Danger due to high surface temperatures

- The motors can have surface temperatures of over +80° C.
- This is the reason that temperature-sensitive components, e.g. cables or electronic components may neither be in contact nor be attached to the motor.
- When attaching the connecting cables, you must ensure that:
  - They are not damaged
  - They are not under tension
  - They cannot come into contact with any rotating parts

1.1 General safety instructions

### NOTICE

### Material damage due to incorrect voltage tests

- As part of routine tests, SINAMICS devices with three-phase motors are subject to a
  voltage test in accordance with EN 61800-5-1. Before the voltage test is performed on
  the electrical equipment of industrial machines in accordance with EN 60204-1, Section
  18.4, all connectors of SINAMICS equipment must be disconnected/unplugged to
  prevent the equipment from being damaged.
- Motors should be connected according to the circuit diagram provided, otherwise they can be destroyed.

#### Note

#### Low-voltage directive

When operated in dry areas, SINAMICS devices with three-phase motors conform to Low-Voltage Directive 2006/95/EC. 1.2 Handling electrostatic discharge sensitive devices

### 1.2 Handling electrostatic discharge sensitive devices

Electrostatic sensitive devices (ESDs) are individual components, integrated circuits, modules or devices that may be damaged by either electrostatic fields or electrostatic discharge.

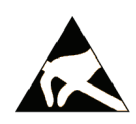

### NOTICE

### Damage due to electric fields or electrostatic discharge

Electric fields or electrostatic discharge can result in malfunctions as a result of damaged individual components, integrated circuits, modules or devices.

- Package, store, transport and send the electronic components, modules or devices only in the original product packaging or in other suitable materials, e.g. conductive foam rubber or aluminum foil.
- Only touch components, modules and devices, if you are grounded using one of the following measures:
  - Wearing an ESD wrist strap
  - Wearing ESD shoes or ESD grounding straps in ESD areas with conductive flooring
- Only place down electronic components, modules or devices on conductive surfaces (table with ESD surface, conductive ESD foam, ESD packaging, ESD transport container).

### SINAMICS S120 drive system

#### Modular system for sophisticated drive tasks

SINAMICS S120 solves complex drive tasks for a wide range of industrial applications and is, therefore, designed as a modular system. Users can choose from many different harmonized components and functions to create a solution that best meets their requirements. SIZER, a high-performance engineering tool, makes it easier to choose and determine the optimum drive configuration.

SINAMICS S120 is supplemented by a wide range of motors. Whether torque, synchronous or induction motors, whether rotating or linear motors, all of these motors are optimally supported by SINAMICS S120.

#### System architecture with a central Control Unit

On the SINAMICS S120, the drive intelligence is combined with closed-loop control functions into Control Units. These units are capable of controlling drives in the vector, servo, and V/f modes. They also perform the speed and torque control functions plus other intelligent drive functions for all axes on the drive. Inter-axis connections can be established within a component and easily configured in the STARTER commissioning tool using a mouse.

### System overview

The SINAMICS S120 drive system consists of a variety of different modules. It is constructed of infeeds, filters, motor power units, modules for additional functions, Control Units plus standard and special versions of rotating and linear motors.

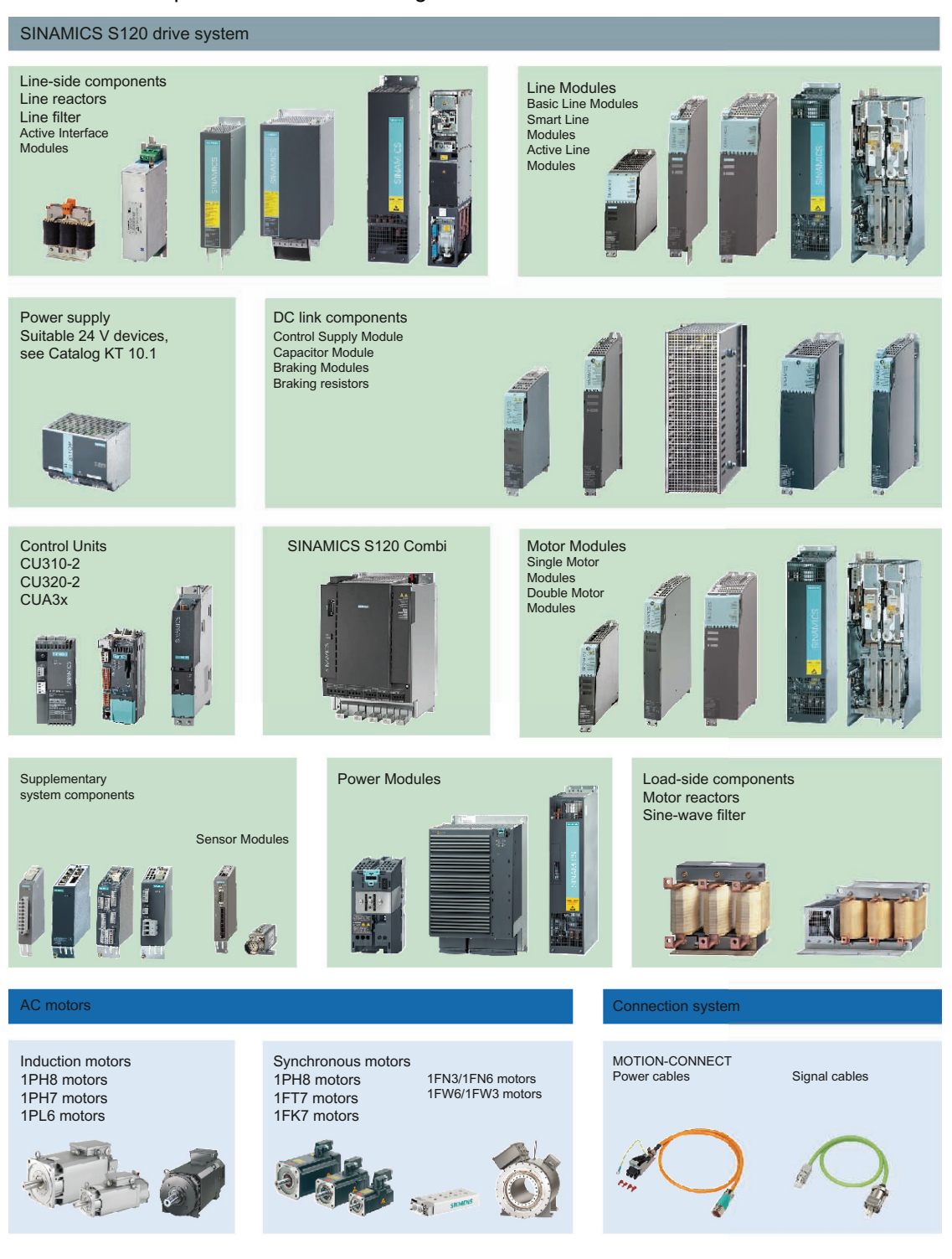

### **Overview**

This manual provides instructions on how to commission a simple SINAMICS S120 drive based on a sample project.

To create a sample project the following points are explained:

- 1. Which hardware components do you need for the sample project?
- 2. How do you create a simple project in the STARTER?
- 3. How do you configure a drive?
- 4. How do you put the drive into operation?

Overview

### Hardware components

### 4.1 Components of the example configuration

The following components are contained within the example configuration:

- CU320-2 DP from firmware version 4.5 with integrated Ethernet interface
- Smart Line Module (supply module)
- Line filter
- Double Motor Module
- Line reactor (for ALM and SLM)
- Synchronous servo motor with absolute encoder and DRIVE-CLiQ interface
- Standard PC with Windows operating system as a programming device (PG/PC), with pre-installed STARTER commissioning tool from version 4.3. The following procedure uses the Windows XP operating system. With other operating systems (such as Windows 7), operation may differ slightly.
- Installed motor, power, and control cables
- DRIVE-CLiQ cables
- Ethernet interface in the PG/PC
- Ethernet connection between the PG/PC and the Control Unit

4.2 System data of the SINAMICS S120 training case

### 4.2 System data of the SINAMICS S120 training case

The example configuration is performed on a SINAMICS S120 training case.

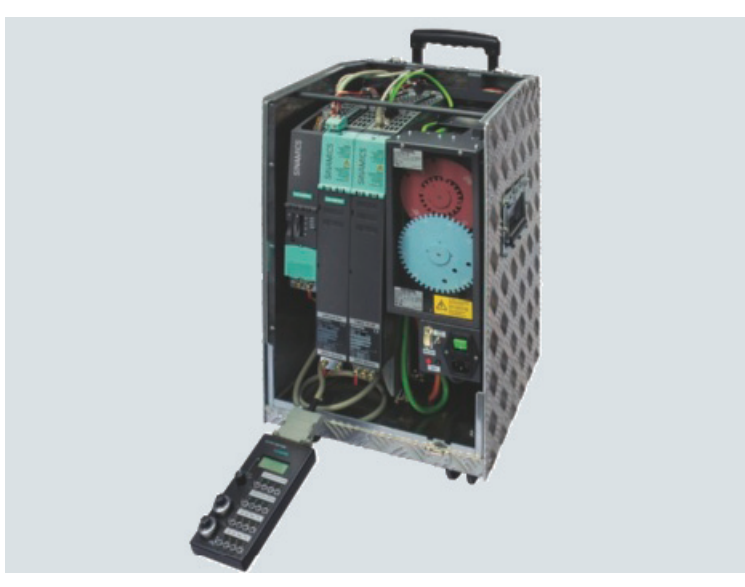

Figure 4-1 Training case

The following technical data applies to the training case used:

### Structure

Drive system comprising:

- CU320-2 Control Unit with TB30 Terminal Board
- Smart Line Module 5 kW, Double Motor Module 3 A
- One 1FK7022-5AK71-1AG3 synchronous servo motor with incremental encoder sin/cos 1 Vpp via SMC 20
- One 1FK7022-5AK71-1LG3 synchronous servo motor with absolute encoder 2048 and DRIVE-CLiQ interface.
- Reference discs for position monitoring

4.2 System data of the SINAMICS S120 training case

The training case is supplied ready-to-use with a demo project on the memory card and documentation.

| Technical data                                                                   |                                                                                                    |
|----------------------------------------------------------------------------------|----------------------------------------------------------------------------------------------------|
| Degree of protection in accordance with<br>DIN VDE 0470 Part 1/ EN 60529/IEC 529 | IP20                                                                                                    |
| Supply voltage <sup>1)</sup>                                                     | <ul> <li>1 AC 230 V/50 Hz</li> <li>Via power supply adapter 1 AC 115 V<br/>(USA) (not supplied in the package)</li> </ul> |
| Dimensions (W x H x D) in mm                                                     | 320 × 650 × 330                                                                                                    |
| Weight                                                                           | Approx. 30 kg                                                                                                    |

<sup>1)</sup> The connection conditions of the respective network operator are to be observed.

| Selection and ordering data                             | Order no.           |
|---------------------------------------------------------|---------------------|
| Training case                                           |                     |
| SINAMICS S120 TK-SIN-CU320-2                            |                     |
| 2-axis design with1FK7 motors                           |                     |
| With CU320-2 DP and demo project                        | 6ZB2480-0CM00       |
| With CU320-2 PN and demo project                        | 6ZB2480-0CN00       |
| Power supply adapter                                    |                     |
| 1 AC 115 V / 1 AC 230 V                                 | 6AG1 064-1AA02-0AA0 |
| <b>Operator box</b> SINAMICS<br>(if ordered separately) | 6AG1 064-1AA01-0AA0 |

4.3 Wiring the components

### 4.3 Wiring the components

The components of this example are assembled and wired into the SINAMICS training case. No changes to this wiring are permitted. For the purpose of commissioning this project example, it is not permissible to connect other components or drive loads to the motor.

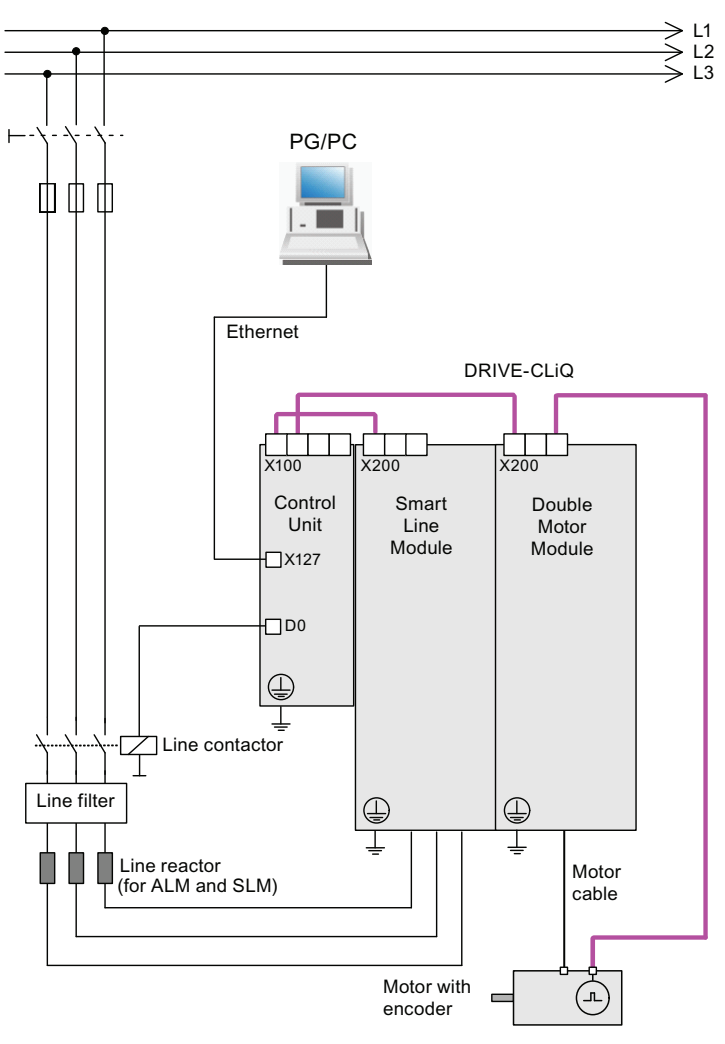

Figure 4-2 Wiring principle

#### Note

The following description only refers to one of the two motors.

### 5.1 Overview

This example shows how you can generate a new drive project using the STARTER commissioning tool. You then transfer the drive project via a communication interface to the Control Unit of the drive.

For data exchange between the programming device (PG/PC) and the Control Unit (CU), an Ethernet interface is used in the example, which is integrated into each SINAMICS S120 device. With PROFIBUS or PROFINET interfaces, commissioning happens in a similar way.

The programming device and the drive (in the training case example) are switched on and connected to each other via a data line.

### 5.2 Setting the communication interfaces

### 5.2.1 Setting up the Ethernet interface

For the commissioning, the programming device (PG/PC) can be connected to the Control Unit via an Ethernet interface. However, the communications interface of the programming device must first be set up.

### Note

The following procedure is based on the Windows XP operating system. With other operating systems (such as Windows 7), operation may differ slightly.

### Communication interface of the programming device

- 1. In the programming device (PG/PC) call up the control panel via the menu items "Start > Settings > Control Panel".
- 2. In the control panel, double-click on the "Network Connections" symbol and then doubleclick on the relevant network card.
- 3. Select "Internet Protocol (TCP/IP)", and click the "Properties" button.
- 4. Activate the option "Use the following IP address."

5. Set the IP address of the access interface of the PG/PC to the Control Unit to 169.254.11.1 and the subnet mask to 255.255.0.0.

| internet Protocol (TCP/IP) Properties 🛛 🔤 ?                                                                         |                                                                          |  |  |  |  |
|----------------------------------------------------------------------------------------------------|--------------------------------------------------------------------------|--|--|--|--|
| General                                                                                                    |                                                                          |  |  |  |  |
| You can get IP settings assigned autom<br>this capability. Otherwise, you need to a<br>the appropriate IP settings. | natically if your network supports<br>ask your network administrator for |  |  |  |  |
| 🔿 Obtain an IP address automaticall                                                                                 | ly 🔤                                                                     |  |  |  |  |
| ■ Use the following IP address:                                                                                     |                                                                          |  |  |  |  |
| <u>I</u> P address:                                                                                                 | 169.254.11.1                                                             |  |  |  |  |
| S <u>u</u> bnet mask:                                                                                               | 255.255.0.0                                                              |  |  |  |  |
| Default gateway:                                                                                                    | · · ·                                                                    |  |  |  |  |
| O Obtain DNS server address autor                                                                                   | natically                                                                |  |  |  |  |
| ☐ Use the following DNS server add                                                                                  | dresses:                                                                 |  |  |  |  |
| Preferred DNS server:                                                                                               | · · ·                                                                    |  |  |  |  |
| <u>A</u> lternate DNS server:                                                                                       | · · ·                                                                    |  |  |  |  |
|                                                                                                    | Advanced                                                                 |  |  |  |  |
|                                                                                                    | OK Cancel                                                                |  |  |  |  |

Figure 5-1 IP address of PG/PC

6. Click "OK" and close the Windows-specific window of the network connections.

### 5.2.2 Calling STARTER

1. Click on the STARTER symbol **m** of your user interface.

Or

2. Go through the menu items "Start > SIMATIC > STEP 7 > STARTER" in your Windows Start menu.

### 5.2.3 Assigning the Ethernet interface in STARTER

### Assigning the communication interface

1. In STARTER, go through the menu items "Tools > Set PG/PC interface...".

The "Set PG/PC interface" window opens:

| Set PG/PC Interface                                                              | 😑 🗵                   |
|----------------------------------------------------------------------------------|-----------------------|
| Access Path LLDP / DCP                                                           |                       |
| Access Point of the Application:                                                 |                       |
| DEVICE (STARTER, SCOUT)> TCP/                                                    | P -> Belkin F5D5055 💌 |
| (Alternative access )                                                            |                       |
| TCP/IP -> Belkin F5D5055 Gigabit <acti< td=""><td>P<u>r</u>operties</td></acti<> | P <u>r</u> operties   |
| ISO Ind. Ethernet -> Intel(R) 82578                                              | Diagnostics           |
| TCP/IP -> Belkin F5D5055 Gigabit                                                 | Copy                  |
| TCP/IP -> Intel(R) 82578DM Gigat                                                 | Dejete                |
| (Assigning Parameters to Your NDIS CPs<br>with TCP/IP Protocol (RFC-1006))       |                       |
| _ Interfaces                                                                     |                       |
| Add/Remove:                                                                      | Sele <u>o</u> t       |
|                                                                                  |                       |
| OK                                                                               | Cancel Help           |

Figure 5-2 Creating an access point

2. Check the access point of the application. Here, the access point "DEVICE (STARTER, SCOUT) ..." must be set.

If necessary, correct the access point using the "Access Point of the Application" dropdown list.

#### Note

The interface in our example has the designation TCP/IP -> Belkin F5D 5055 Gigabit USB 2.0 Network Adapter.

However, any Ethernet interface of the PG/PC can essentially be used.

If the desired adapter is in the list, continue as described in point 6.
 If the required adapter is not included in the list, you must add the appropriate entry. To do so, click on the "Selection..." button.

The already installed interfaces are located in the window "Install/uninstall interfaces". If the required interface is not present, you must install it yourself.

| Install/Remove Interfaces                                                                                                    |                                                                                                    |
|----------------------------------------------------------------------------------------------------|----------------------------------------------------------------------------------------------------|
| Selection:<br>Module<br>CP5511 (Plug&Play)<br>CP5512 (Plug&Play)<br>CP5611 (Plug&Play)<br>CP5711<br>So Ind. Ethernet<br>PC Adapter<br>Microsoft TCP/IP Protocol for Your NDIS Networkboard (CP) | Installed:<br>Module<br>ISO Ind. Ethernet -> Belkin F5D5055 Gigabit.<br>ISO Ind. Ethernet -> Intel(R) 82578DM Gigab<br>S7USB<br>TCP/IP -> Belkin F5D5055 Gigabit<br>TCP/IP -> Intel(R) 82578DM Gigab<br>TCP/IP -> Intel(R) 82578DM Gigab<br>TCP/IP -> NdisWanIp<br>Display modules ready for operation only |
|                                                                                                    | Help                                                                                                    |

Figure 5-3 Selecting the interface

- Select the desired interface on the left-hand side, and then click on "Install-- > ". The interface then changes to the right-hand side.
- 5. Select the required interface and close the window.
- 6. Click in the list box "Interface parameter assignment used:" on the interface parameter assignment "TCP/IP -> Belkin F5D 5055 Gigabit USB 2.0 Network Adapter."
- 7. Close the "Set PG/PC interface" window by clicking "OK."

5.3 Creating a drive project

### 5.3 Creating a drive project

In STARTER, the project wizard will guide you through all the steps necessary to create and set up a new drive project.

### Procedure

1. In STARTER, click on the menu items "Project > New with Wizard."

The start window of the project wizard is opened.

| ARTER - Proj | ject Wizard                 |                                                                                                    |                                                                                    | 8                                                  |   |
|--------------|-----------------------------|----------------------------------------------------------------------------------------------------|------------------------------------------------------------------------------------|----------------------------------------------------|---|
| Introduction | 1.<br>Create<br>new project | 2.<br>PG/PC - Set<br>interface                                                                                                    | 3.<br>Insert drive<br>units                                                        | 4.<br>Summary                                      |   |
|              |                             |                                                                                                    | Arrange driv<br>offline<br>Find drive u<br>online<br>Open existi<br>project (offli | ve units<br>Inits<br>ng<br>ne)<br>ard during start | - |
|              | ALL STA                     | and the second second s |                                                                                    | Cancel                                             |   |

Figure 5-4 Find drive units online

2. Click on the "Find drive units online..." button.

In step 1, the project wizard opens the "Create new project" window.

3. Enter a name for your project, e.g. "Sample Project", in the input field.

| Introduction | 1.<br>Create<br>new project | 2.<br>PG/PC - Set<br>interface                                           | 3.<br>Insert drive<br>units                     | 4.<br>Summary          |
|--------------|-----------------------------|--------------------------------------------------------------------------|-------------------------------------------------|------------------------|
|              |                             | Please enter th<br>Project name:<br>Author:<br>Storage loc.;<br>Comment: | e project data:<br>Project exam<br>D:\Program F | ple<br>Files\Siemens\S |
|              |                             | (Back Nex                                                                | (t>                                             | Cancel                 |

Figure 5-5 Creating a new project

4. Click on "Continue >".

In step 2, the project wizard opens the "Set PG/PC interface" window.

| ST/                                                                                                    | arter - F                                             | Project Wiza             | ard              |                             |                             | B               | × |
|----------------------------------------------------------------------------------------------------|-------------------------------------------------------|--------------------------|------------------|-----------------------------|-----------------------------|-----------------|---|
|                                                                                                    | Introductio                                           | 1.<br>n Creat<br>new pro | e PG.<br>ject in | 2.<br>/PC - Set<br>iterface | 3.<br>Insert drive<br>units | 4.<br>9 Summary |   |
| Specify the online connection to the drive unit:                                                              |                                                       |                          |                  |                             |                             |                 |   |
|                                                                                                    | Access poin                                           | lt:                      | DEVICE           |                             |                             | Access point    |   |
|                                                                                                    | Set interface: TCP/IP -> Belkin F5D5055 Gigabit PG/PC |                          |                  |                             |                             |                 |   |
| Note: Please select DEVICE as the access point and set S7USB as the<br>interface for the G120 with a CU2xx-2! |                                                       |                          |                  |                             |                             |                 |   |
|                                                                                                    |                                                       |                          | < Back           | Ne                          | xt >                        | Cancel          |   |

Figure 5-6 Setting the PG/PC Interface

 In this window, you can check the settings of the communication interface made in the previous chapter, i.e. you do not have to change anything in this window. Click on "Continue >".

The project wizard searches for drive units in step 3. The drive units found are displayed in "Preview".

| ARTER - Proj       | ect Wizard                  |                                |                             | a               | × |
|--------------------|-----------------------------|--------------------------------|-----------------------------|-----------------|---|
| Introduction       | 1.<br>Create<br>new project | 2.<br>PG/PC - Set<br>interface | 3.<br>Insert drive<br>units | 4.<br>Summary   |   |
| Preview<br>Project | example<br>10_CU320_2_DP    |                                |                             |                 | _ |
|                    |                             | 6                              |                             | Refresh<br>view |   |
|                    |                             |                                |                             |                 |   |
|                    |                             | Back Next                      | >                           | Cancel          |   |

Figure 5-7 Insert drive units

5.3 Creating a drive project

6. Click on "Continue >".

The project wizard continues to step 4 to display a summary of your project settings.

| ST | ARTER - Proje | ect Wizard                                                             |                                                                                                    |                                                                                          | 8                                | × |
|----|---------------|------------------------------------------------------------------------|----------------------------------------------------------------------------------------------------|------------------------------------------------------------------------------------------|----------------------------------|---|
|    | Introduction  | 1.<br>Create<br>new project                                            | 2.<br>PG/PC - Set<br>interface                                                                                   | 3.<br>Insert drive<br>units                                                              | 4.<br>Summary                    |   |
|    |               | The follow<br>- Project<br>Storage<br>- Interfac<br>- Drive u<br>S120_ | wing settings have<br>name: Project exa<br>e location: D:\Prog<br>se: TCP/IP -> Belk<br>nits:<br>_CU320_2_DP (S' | been selected:<br>mple<br>ram Files\Siemens\<br>in F5D5055 Gigabit<br>120 CU320-2 DP , / | .Step7\s7prc<br><br>Addr: 169.25 |   |
|    |               |                                                                        | Back Comp                                                                                                    | lete                                                                                     | Cancel                           |   |

Figure 5-8 Summary

7. Click on button "Complete".

The project wizard closes the window.

In the project navigator, the found drive unit "S120\_CU320\_2\_DP" is then displayed under the sample project.

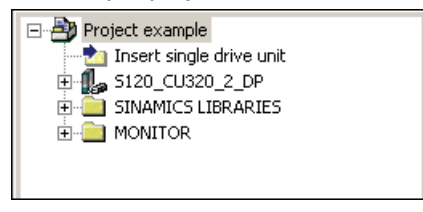

Figure 5-9 Drive object created

### Configuring the drive object

### 6.1 Configuring the drive unit

In the example configuration, the "S120\_CU320\_2\_DP" drive unit is configured for operation in the online mode. Through automatic configuration, the drive is initially switched to the "Factory settings" state and then provided with a standard configuration.

### Procedure

 Go to the menu items "Project > Connect to selected target devices" to switch to online mode.

When connecting with a target device for the first time, the target device selection is opened. The "DEVICE" option is activated as the access point.

| Target Device Selection                                   |                                         |
|-----------------------------------------------------------|-----------------------------------------|
| Devices that go online with "Connect to selected target d | levices":                               |
| Target device<br>▼ S120_CU320_2_DP                        | Access point                            |
| Select all Deselect all Stablish state                    | All <u>S</u> 70NLINE All <u>D</u> evice |
|                                                           |                                         |
| OK Cancel                                                 | Help                                    |

Figure 6-1 Target device selection

### 6.1 Configuring the drive unit

2. Activate the desired target device and click on "OK."

The target device selection is closed and online mode is active.

### Note

### Online/offline comparison

If you create additional projects in the same way in quick succession, the "Online/offline comparison" dialog appears after closing the target device selection. This dialog indicates that the data saved in your drive object (of the training case) does not correspond with the data of the new project. The reason for this is generally because you have configured settings in the expert list in the last project that are still saved in the target device (the training case), but which are missing in the newly created project in STARTER (see section Special issues with the SINAMICS S120 training case (Page 34) and section Commissioning a drive (Page 37)).

However, as the online and offline configuration has to be identical, the data records have to be aligned.

1. To do this, click on the "Load to PG ==>" button and confirm the subsequent "Load to PG" prompt with "OK."

The "Online/offline comparison" dialog is emptied.

2. If no more differences remain, click on "Close."

In general, the settings required for the training case are then already available in the expert list (see section Special issues with the SINAMICS S120 training case (Page 34) and section Commissioning a drive (Page 37)).

3. In the project navigator, click on the "+" symbol before the entry "S120\_CU320\_2\_DP".

The list of objects for this drive opens and looks like this:

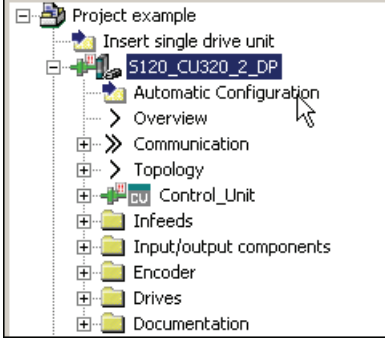

Figure 6-2 Launch automatic configuration

4. Double-click on option "Automatic configuration" in the project navigator.

The following window opens:

| Autom    | atic Configuration                                                                                                    |                                                                                     | 8 | × |
|----------|----------------------------------------------------------------------------------------------------|-------------------------------------------------------------------------------------|---|---|
| <u>.</u> | Configure drive unit auto<br>The DRIVE-CLiQ topology is detern<br>read out. The data is then loaded to<br>configuration in the project. | matically<br>mined and the electronic type plates are<br>to the PG and replaces the |   |   |
|          | Status of the drive unit:                                                                                                    | First commissioning                                                                 |   | 1 |
|          | Running operation:                                                                                                    | Waiting for START                                                                   |   |   |
|          | Configure                                                                                                    | Cancel                                                                              |   |   |

Figure 6-3 Automatic configuration is prepared

5. Start the automatic configuration of the drive unit by clicking on the "Configure" button.

The programming device (PG/PC) searches the DRIVE-CLiQ bus for connected objects. In the sample project, the PG/PC finds two drives.

6. Select the entry "Servo" from the list "Default setting for all components".

The drive in the project example is therefore used as servo control.

| Automatic                                       | Commi                                                                                                    | ssioning          |       |                        |  |  |  |
|-------------------------------------------------|----------------------------------------------------------------------------------------------------|-------------------|-------|------------------------|--|--|--|
| During the au<br>clearly assigr<br>Please selec | During the automatic commissioning, components have been found that cannot be clearly assigned to a drive object type.<br>Please select the drive object type that is to be created for the components. |                   |       |                        |  |  |  |
| Default settin                                  | g for all (                                                                                                    | components:       | Servo | -                      |  |  |  |
| Componer                                        | nt                                                                                                    | Drive Object Type |       | Identification         |  |  |  |
| Drive 1                                         |                                                                                                    | Servo             | •     | Identification via LED |  |  |  |
| Drive 2                                         |                                                                                                    | Servo             | •     | Identification via LED |  |  |  |
|                                                 |                                                                                                    |                   |       |                        |  |  |  |
|                                                 |                                                                                                    | Create            |       | Help                   |  |  |  |
|                                                 |                                                                                                    | 0.0310            |       |                        |  |  |  |

Figure 6-4 Automatic configuration drive selection

### 6.1 Configuring the drive unit

7. Click on button "Create".

The automatic configuration process commences. When the process has been completed, a window with the message "Automatic configuration is complete" opens.

| Automatic | : Configuration 🛛 🗃                                                                                                    | × |  |  |  |  |
|-----------|----------------------------------------------------------------------------------------------------|---|--|--|--|--|
| ^ (أ      | Automatic configuration completed                                                                                                    |   |  |  |  |  |
| Pi<br>or  | lease remember also to complete the configuration of the motors on the following drive<br>r the infeed:                                | s |  |  |  |  |
|           | SERVO_03                                                                                                    |   |  |  |  |  |
| Ti<br>fu  | To do this, go offline and run through the relevant wizard. If there is an infeed, configure<br>further properties (e.g. line filter). |   |  |  |  |  |
| D         | Do you want to go OFFLINE (only with this drive unit)?                                                                                 |   |  |  |  |  |
|           | Go OFFLINE Stay ONLINE                                                                                                    |   |  |  |  |  |

Figure 6-5 Automatic configuration, stay online

### Note

The above message appears because two drives are integrated in the training case. For our example configuration, however, we only put one drive into operation.

8. Click on the button "Stay ONLINE."

### 6.2 Configuring the Motor Module

The Control Unit has detected the connected Motor Module and the SMI motor during the automatic configuration process. The device data have been transferred to the Control Unit. The Control Unit has automatically entered the correct device data into the parameters required to operate the components.

The sample project is now ready to commission.

6.3 Special issues with the SINAMICS S120 training case

### 6.3 Special issues with the SINAMICS S120 training case

If you use the SINAMICS S120 training case (which is customary with SITRAIN), as in the example case, pay attention to the following special issues:

### Motor used in the example configuration

In this example, we only put the motor with the DRIVE-CLiQ interface into operation. The second motor (with incremental encoder) is ignored.

### Define infeed operating message

### Note

The settings explained below refer exclusively to the example case. If you have already taken data from an earlier project, only checking the parameter settings described below will suffice. In this regard, see also the note "Online/offline comparison" in section Configuring the drive unit (Page 29).

So that you can commission the drive, you will need to define the signal source for the "Operating message of the infeed". In this example, we permanently set this signal to "1."

- 1. In the project navigator, click on the "+" symbol before the entry "S120\_CU320\_2\_DP".
- 2. In the project navigator, click on the "+" symbol before drive "SERVO\_02."
- 3. Double-click on the entry "Expert list."
- 4. Scroll to the right through the expert list to parameter p0864.

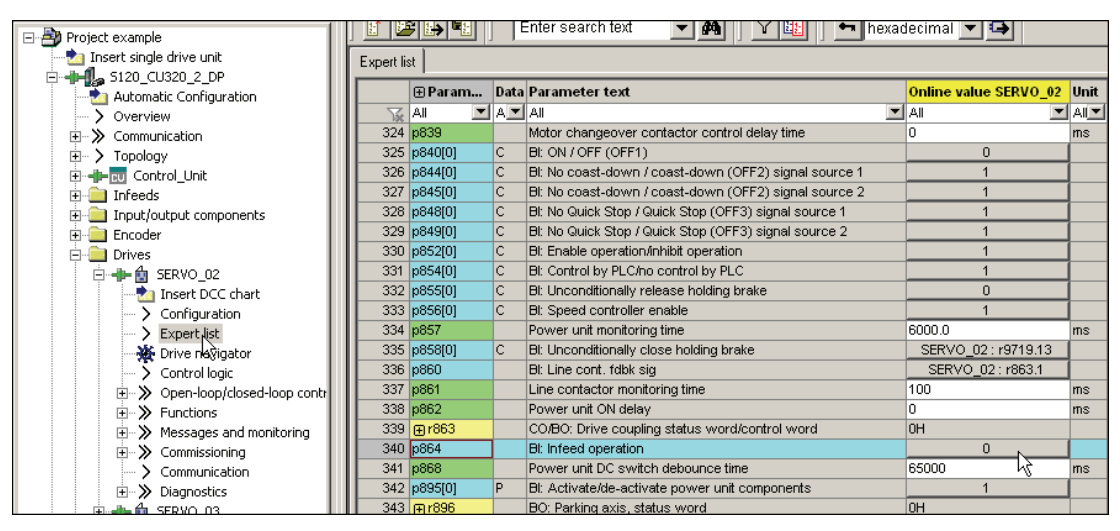

Figure 6-6 Expert list

6.3 Special issues with the SINAMICS S120 training case

5. There, click on the "0" button in the expert list.

The following configuration dialog is opened:

| DERVU_UZ    |   |                                                                                                    |
|-------------|---|----------------------------------------------------------------------------------------------------|
| P no.       |   | Parameter text                                                                                                   |
| D           |   |                                                                                                    |
| 1           |   |                                                                                                    |
| r46: Bit0√  | + | CO/BO: Missing enable sig: : OFF1 enable missing (1=Yes / 0=No)                                                  |
| r50: Bit0   | + | CO/BO: Command Data Set CDS effective: : CDS eff., bit 0 (1=ON / 0=OFF)                                          |
| r51: Bit0   | + | CO/BO: Drive Data Set DDS effective: : DDS eff., bit 0 (1=ON / 0=OFF)                                            |
| r56: Bit1   | + | CO/BO: Status word, closed-loop control: : De-magnetizing completed (1=Yes / 0=No)                               |
| r807: Bit0  |   | BO: Master control active: : Master control active (1=Yes / 0=No)                                                |
| r830: Bit0  | + | CO/BO: Motor changeover, status word: : Motor selection, bit 0 (1=High / 0=Low)                                  |
| r832: Bit0  | + | CO/BO: Mot. changeover, contactor feedback sig. status word: : Feedback signal contactor 0 (1=Closed / 0=O       |
| r835: Bit0  | + | CO/BO: Data set changeover status word: : Motor changeover active (1=Yes / 0=No)                                 |
| r836: Bit0  | + | CO/BO: Command Data Set CDS selected: : CDS select. bit 0 (1=ON / 0=OFF)                                         |
| r837: Bit0  | + | CO/BO: Drive Data Set DDS selected: : DDS select. bit 0 (1=ON / 0=OFF)                                           |
| r863: Bit0  | + | CO/BO: Drive coupling status word/control word: : Closed-loop control operation (1=Yes / 0=No)                   |
| r896: Bit0  |   | BO: Parking axis, status word: : Parking axis active (1=Yes / 0=No)                                              |
| r898: Bit0  | + | CO/BO: Control word sequence control: : ON/OFF1 (1=Yes / 0=No)                                                   |
| r899: Bit0  | + | CO/BO: Status word sequence control: : Rdy for switch on (1=Yes / 0=No)                                          |
| r1214: Bit0 | + | CO/BO: Automatic restart, status: : Initialization (1=Yes / 0=No)                                                |
| r1239: Bit0 | + | CO/BO: Armature short-circuit / DC braking status word: : External armature short-circuit (1=Active / 0=Inactive |
| r1406: Bit8 | + | CO/BO: Control word speed controller: : Travel to fixed stop active (1=Yes / 0=No)                               |
| r1407: Bit0 | + | CO/BO: Status word speed controller: : U/f control active (1=Yes / 0=No)                                         |
| r1408: Bit0 | + | CO/BO: Status word current controller: : CI-loop curr ctrl (1=Active / 0=Not active)                             |
| r2090: Bit0 | + | BO: IF1 PROFIBUS PZD1 receive bit-serial: : Bit 0 (1=ON / 0=OFF)                                                 |
| r2091- B#0  |   | BO: IF1 PROFIdrive P7D2 receive bit-serial: - Bit 0 (1=ON) (0=OFF)                                               |

Figure 6-7 Infeed operation

- 6. Click on row "1" and then click on "OK".
- 7. Go to the menu items "Project > Save" to save the example project.

6.3 Special issues with the SINAMICS S120 training case

### Device supply voltage

You must reduce the device supply voltage so that you can commission the drive.

1. Scroll through the expert list of the drive to parameter p0210 (device supply voltage)

| Expert li | st                                                 |      |                                                              |                          |       |      |
|-----------|----------------------------------------------------|------|--------------------------------------------------------------|--------------------------|-------|------|
|           | ⊕ Param                                            | Data | Parameter text                                               | Online value SERVO_02    | Unit  | Мо   |
| X         | All 🔳                                              | A_   | Al                                                           | Al 🔳                     | AI    | All  |
| 104       | ⊕ r206[0]                                          |      | Rated power unit power, Rated value                          | 4.30                     | kvv – |      |
| 105       | ⊕ r207[0]                                          |      | Rated power unit current, Rated value                        | 9.00                     | Arms  |      |
| 106       | r208                                               |      | Rated power unit line supply voltage                         | 400                      | Vrms  |      |
| 107       | 107 ⊕ r209[0] Power unit, maximum current, Catalog |      | 18.00                                                        | Arms                     |       |      |
| 108       | 3 p210 Drive unit line supply voltage              |      | 600                                                          | V                        | Rea   |      |
| 109       | ⊕p212                                              |      | Power unit configuration                                     | он 🛵                     |       | Corr |
| 110       | r238                                               |      | Internal power unit resistance                               | 0.04200                  | ohm   |      |
| 111       | p251[0]                                            | Р    | Operating hours counter power unit fan                       | 5                        | h     | Rea  |
| 112       | ⊕ p255[0]                                          |      | Power unit contactor monitoring time, Pre-charge contactor   | 0                        | ms    | Rea  |
| 113       | p278                                               |      | DC link voltage undervoltage threshold reduction             | 0                        | V     | Rea  |
| 114       | ↓                                                  |      | Ground fault monitoring thresholds, Threshold at which pre-c | 6.0                      | %     | Rea  |
| 115       | r289                                               |      | CO: Maximum power unit output current                        | 10.80                    | Arms  |      |
| 116       | p290                                               |      | Power unit overload response                                 | [0] Reduce output curren |       | Rea  |
| 117       | r293                                               |      | CO: Power unit alarm threshold model temperature             | 0                        | °C    |      |
| 118       | p294                                               |      | Power unit alarm with I2t overload                           | 95.0                     | %     | Ope  |

Figure 6-8 Device supply voltage

- 2. In the "Online value SERVO\_02", overwrite the value "600" with "300"
- 3. Go to the menu items "Project > Save" to save the example project.

### Commissioning a drive

The control panel allows you to perform basic tasks for operating, monitoring, and testing the drive. For operation, the symbols [1] (START), [2] (STOP), and [2] (TIP), and various diagnostic functions are available.

You can find more information about these functions in the SINAMICS S120 Drive Functions Function Manual.

### **ON/OFF** enable

- 1. In the project navigator, click on the "+" symbol before the entry "S120\_CU320\_2\_DP".
- 2. In the project navigator, click on the "+" symbol before drive "SERVO\_02."
- 3. Double-click on the entry "Expert list."
- 4. Scroll to the right through the expert list to parameter p0840 for the ON/OFF signal.

| 🖃 🎒 Project example                                                                                                    |            | ; <b>₽</b>  | E          | Enter search text 🔄 🎢 📋 🗡 🔛 hexac                            | lecimal 💌 🛶           |     |     |  |
|----------------------------------------------------------------------------------------------------|------------|-------------|------------|--------------------------------------------------------------|-----------------------|-----|-----|--|
|                                                                                                    | Expert lis | Expert list |            |                                                              |                       |     |     |  |
| 🖻 📲 🛃 5120_CU320_2_DP                                                                                                    |            | -           | <b>D</b> 4 | <b>D</b>                                                     |                       |     |     |  |
|                                                                                                    |            | ⊕Param      | Data       | Parameter text                                               | Online value SERVO_02 | υηπ | MO  |  |
| > Overview                                                                                                    | - Xx       | Ali 🗾       | A_         | All 🗾                                                        |                       | AI  | All |  |
| ⊕ Second Second Secon | 319        | ⊕p833       |            | Data set changeover configuration                            | он                    |     | Cor |  |
| 😟 🖒 Topology                                                                                                    | 320        | ⊕r835       |            | CO/BO: Data set changeover status word                       | он                    |     |     |  |
| 🗄 📲 📆 Control_Unit                                                                                                    | 321        | ⊕r836       |            | CO/BO: Command Data Set CDS selected                         | OH                    |     |     |  |
| 🕀 📄 Infeeds                                                                                                    | 322        | ⊕ r837      |            | CO/BO: Drive Data Set DDS selected                           | OH                    |     |     |  |
| Input/output components                                                                                                    | 323        | ⊕ r838[0]   |            | Motor/Encoder Data Set selected, Motor Data Set MDS selected | 0                     |     |     |  |
| 🕀 🧰 Encoder                                                                                                    | 324        | p839        |            | Motor changeover contactor control delay time                | 0                     | ms  | Cor |  |
| - Drives                                                                                                    | 325        | p840[0]     | С          | BI: ON / OFF (OFF1)                                          | 0                     |     | Rea |  |
| 🖻 📲 🏚 SERVO_02                                                                                                    | 326        | p844[0]     | С          | Bl: No coast-down / coast-down (OFF2) signal source 1        | 11/5                  |     | Rea |  |
|                                                                                                    | 327        | p845[0]     | С          | Bl: No coast-down / coast-down (OFF2) signal source 2        | 1                     |     | Rea |  |
|                                                                                                    | 328        | p848[0]     | С          | Bl: No Quick Stop / Quick Stop (OFF3) signal source 1        | 1                     |     | Rea |  |
| > Expert list                                                                                                    | 329        | p849[0]     | С          | Bl: No Quick Stop / Quick Stop (OFF3) signal source 2        | 1                     |     | Rea |  |
| 💥 Drive navisator                                                                                                    | 330        | p852[0]     | С          | BI: Enable operation/inhibit operation                       | 1                     |     | Rea |  |
| Control logic                                                                                                    | 331        | p854[0]     | С          | BI: Control by PLC/no control by PLC                         | 1                     |     | Rea |  |
| ⊕ ≫ Open-loop/closed-loop c                                                                                                    | 332        | p855[0]     | С          | BI: Unconditionally release holding brake                    | 0                     |     | Rea |  |
|                                                                                                    | 333        | p856[0]     | С          | Bl: Speed controller enable                                  | 1                     |     | Rea |  |
|                                                                                                    | 334        | p857        |            | Power unit monitoring time                                   | 6000.0                | ms  | Rea |  |
|                                                                                                    | 335        | p858[0]     | С          | BI: Unconditionally close holding brake                      | SERVO_02: r9719.13    |     | Rea |  |
| Communication                                                                                                    | 336        | p860        |            | Bl: Line cont. fdbk sig                                      | SERVO_02: r863.1      |     | Rea |  |
|                                                                                                    | 227        | n961        |            | Line contector menitoring time                               | 400                   | mo  | Roo |  |

Figure 7-1 On/off signal

5. There, click on the "0" button.

The configuration dialog for the ON/OFF signal is opened:

| ERVO_02, p8       | 40[  | 0] BI: ON / OFF (OFF1) 🕘                                                                                        | ? × |
|-------------------|------|----------------------------------------------------------------------------------------------------|-----|
| Please select the | sian | nal sourcel Find parameter:                                                                                     |     |
|                   | oig. |                                                                                                    |     |
| SERVO_02          |      |                                                                                                    |     |
| P no.             |      | Parameter text                                                                                                  |     |
| 0                 |      |                                                                                                    |     |
| 1 .               |      |                                                                                                    |     |
| r46: Bit0         | +    | CO/BO: Missing enable sig: : OFF1 enable missing (1=Yes / 0=No)                                                 | 1   |
| r50: Bit0         | +    | CO/BO: Command Data Set CDS effective: : CDS eff., bit 0 (1=ON / 0=OFF)                                         |     |
| r51: Bit0         | +    | CO/BO: Drive Data Set DDS effective: : DDS eff., bit 0 (1=ON / 0=OFF)                                           |     |
| r56: Bit1         | +    | CO/BO: Status word, closed-loop control: : De-magnetizing completed (1=Yes / 0=No)                              |     |
| r807: Bit0        |      | BO: Master control active: : Master control active (1=Yes / 0=No)                                               |     |
| r830: Bit0        | +    | CO/BO: Motor changeover, status word: : Motor selection, bit 0 (1=High / 0=Low)                                 |     |
| r832: Bit0        | +    | CO/BO: Mot. changeover, contactor feedback sig. status word: : Feedback signal contactor 0 (1=Closed / 0=C      | ง   |
| r835: Bit0        | +    | CO/BO: Data set changeover status word: : Motor changeover active (1=Yes / 0=No)                                | 1   |
| r836: Bit0        | +    | CO/BO: Command Data Set CDS selected: : CDS select. bit 0 (1=ON / 0=OFF)                                        | 1   |
| r837: Bit0        | +    | CO/BO: Drive Data Set DDS selected: : DDS select, bit 0 (1=ON / 0=OFF)                                          | 1   |
| r863: Bit0        | +    | CO/BO: Drive coupling status word/control word: : Closed-loop control operation (1=Yes / 0=No)                  |     |
| r896: Bit0        |      | BO: Parking axis, status word: : Parking axis active (1=Yes / 0=No)                                             | 1   |
| r898: Bit0        | +    | CO/BO: Control word sequence control: : ON/OFF1 (1=Yes / 0=No)                                                  |     |
| r899: Bit0        | +    | CO/BO: Status word sequence control: : Rdy for switch on (1=Yes / 0=No)                                         |     |
| r1214: Bit0       | +    | CO/BO: Automatic restart, status: : Initialization (1=Yes / 0=No)                                               |     |
| r1239: Bit0       | +    | CO/BO: Armature short-circuit / DC braking status word: : External armature short-circuit (1=Active / 0=Inactiv | ŧ   |
| r1406: Bit8       | +    | CO/BO: Control word speed controller: : Travel to fixed stop active (1=Yes / 0=No)                              |     |
| r1407: Bit0       | +    | CO/BO: Status word speed controller: : U/f control active (1=Yes / 0=No)                                        |     |
| r1408: Bit0       | +    | CO/BO: Status word current controller: : CI-loop curr ctrl (1=Active / 0=Not active)                            |     |
| r2090: Bit0       | +    | BO: IF1 PROFIBUS PZD1 receive bit-serial: : Bit 0 (1=ON / 0=OFF)                                                |     |
| 1×2091 B#0        | 11   | BO: IF1 PROFIdrive P7D2 receive hit-serial: : Bit 0 (1=ON ( 0=OFF)                                              |     |
| ОК                |      | Cancel                                                                                                    |     |
|                   | -    |                                                                                                    |     |

Figure 7-2 On/off configuration

6. Click on row "1" and then click on "OK".

### Commission with the control panel

1. Double-click on the entries "S120\_CU320\_2\_DP" > "Drives" > "SERVO\_02" > "Commissioning" > "Control Panel" in the project navigator.

| 🖃 🎒 Project example               |  |  |  |  |  |
|-----------------------------------|--|--|--|--|--|
|                                   |  |  |  |  |  |
| 🖻 📲 🛃 🖕 5120_CU320_2_DP           |  |  |  |  |  |
| - 📩 Automatic Configuration       |  |  |  |  |  |
| - > Overview                      |  |  |  |  |  |
| 🕀 🗩 Communication                 |  |  |  |  |  |
| 🕀 🕁 Topology                      |  |  |  |  |  |
| 🕀 📲 🔂 Control_Unit                |  |  |  |  |  |
| 🕀 🚞 Infeeds                       |  |  |  |  |  |
| 🕀 💼 Input/output components       |  |  |  |  |  |
| 🕀 🚞 Encoder                       |  |  |  |  |  |
| 🖻 🚞 Drives                        |  |  |  |  |  |
| 📄 📲 💼 SERVO_02                    |  |  |  |  |  |
|                                   |  |  |  |  |  |
| Configuration                     |  |  |  |  |  |
| Expert list                       |  |  |  |  |  |
| 🛛 💥 Drive navigator               |  |  |  |  |  |
| Control logic                     |  |  |  |  |  |
| ⊕ ≫ Open-loop/closed-loop control |  |  |  |  |  |
| E → ≫ Functions                   |  |  |  |  |  |
| Messages and monitoring           |  |  |  |  |  |
| 🖻 🔅 🔊 Commissioning               |  |  |  |  |  |
| Control panel                     |  |  |  |  |  |
| Device trace 🗟                    |  |  |  |  |  |
|                                   |  |  |  |  |  |

Figure 7-3 Calling up the control panel

The control panel is opened.

| \$120_CU320_2_DP - SERV0_02                                                                                                    | <b>_</b>                                                            | 💕 🗞 🛛 Help                                                     |           |                                                                                              |                                 |
|----------------------------------------------------------------------------------------------------|---------------------------------------------------------------------|----------------------------------------------------------------|-----------|----------------------------------------------------------------------------------------------|---------------------------------|
| Assume control priorityl CDS: CDS: DDS: 0                                                                                                    | 1 0 💌 n setpoint specificatio                                       | n =                                                            | rpm       | 0% n x 100                                                                                   | % = <sup>200%</sup>             |
| Enables available     OFF1 enable     OFF2 enable     OFF3 enable     Enable operation     Ramp-function gene anable     Ramp-function generator start     Setpoint enable | [41] Switching on inhibited - set "ON/C<br>Spe<br>Speed:<br>Torque: | DFF1" = "0" (p0840)<br>acified Actual<br>0.0 0.00<br>0.00 0.00 | rpm<br>Nm | Output frequency smoothed<br>0.0 H<br>CO: Output voltage smoothed<br>0.0 \<br>Motor current: | tla<br>1 v<br>1/ms<br>0.00 Arms |
| <u>/</u>                                                                                                    |                                                                     |                                                                |           | Torque utilization:                                                                          | 0.0 %                           |

Figure 7-4 Control panel displayed

2. Click on button "Assume control priority!".

| Assume Control Priority                                                                                                    |                                                                  | 8                              | ×  |
|----------------------------------------------------------------------------------------------------|------------------------------------------------------------------|--------------------------------|----|
| Life-sign monitoring                                                                                                    |                                                                  |                                |    |
| Active                                                                                                    |                                                                  |                                |    |
| Monitoring time:                                                                                                    | 1000                                                             | ms                             |    |
|                                                                                                    |                                                                  |                                |    |
| This function may only observance of the relevence of the relevence of the relevence of the relevence of the relevence of the result in personal injury damage. | be used un<br>vant safety<br>e safety no<br>or materia           | nder<br>notes<br>ites ma       | ay |
| This function may only<br>observance of the relev<br>Failure to observe these<br>result in personal injury<br>damage.                                           | be used un<br>vant safety<br>safety no<br>or materia<br>Safety r | nder<br>notes<br>notes ma<br>l | ay |

The "Assume control priority" window opens.

Figure 7-5 Assuming control priority

3. Click on button "Safety notes".

The "Safety notes" window opens.

| Safe       | y Notes                                                                                                    | 8                                   |
|------------|----------------------------------------------------------------------------------------------------|-------------------------------------|
| <u>/</u> ! | The function is released exclusively for commissioning, diagnostic and service purpose<br>should generally only be used by authorized technicians. The safety shutdowns from th<br>controller have no effect. | es. The function<br>ne higher-level |
|            | The "Stop with spacebar" function is not guaranteed in all operating states. Therefore,<br>EMERGENCY STOP circuit in the hardware. The appropriate measures must be taker                                     | , there must be an<br>by the user.  |
|            | (Close)                                                                                                    |                                     |

Figure 7-6 Safety instructions

- 4. Read and take note of the safety notes and then close the window.
- 5. In the "Assume control priority" window, click on button "Accept". The window is closed and the control panel is activated.

| S120 CU320 2 DP - SERVO 02  |                   |
|-----------------------------|-------------------|
|                             |                   |
| Give up control priority!   |                   |
| 🚩 🔣 🔣 CDS: 🔽 🚺              |                   |
| Enables DDS: 0              |                   |
| <b>5</b>                    |                   |
| 🔰 🔘 Enables available       | [42] Switching on |
|                             |                   |
| O OFF1 enable               |                   |
| OFF2 enable                 |                   |
| OFF3 enable     OFF3 enable |                   |
| Ramp-function gen. enable   |                   |

Figure 7-7 Control panel motor enable signal

6. Activate the check box "Enable signals".

The symbols **I** and **P** are active.

7. Enter a suitable speed for the motor in input field "n = ", e.g. "1,000."

| S | 120_CU320_2_DP - SER                                                               | V0_02                           |                   | <b>v</b>                   | 8              | Help      |                     |
|---|------------------------------------------------------------------------------------|---------------------------------|-------------------|----------------------------|----------------|-----------|---------------------|
|   | Give up control<br>Ⅲ<br>☑ Enables                                                  | l priority!<br>CDS: 0<br>DDS: 0 | 10 🗸              | n setpoint specifical      | tion           | n =       | 1000 rpm            |
|   | 🔿 Enables available                                                                |                                 | [31] Ready for sw | itching on - set "ON       | 1/OFF1" = "0/1 | " (p0840) |                     |
|   | OFF1 enable<br>OFF2 enable<br>OFF3 enable<br>Enable operation<br>Ramp-function gen | . enable                        |                   | Speed:  <br> <br>  Torque: | pecified 0.0   | Actual    | -0.0 rpm<br>0.00 Nm |

Figure 7-8 Control panel motor running

8. Click on the symbol

The motor accelerates to the selected example speed of 1000 rpm. The "Enables available" LED lights up green .

#### Switching off the drive

1. To switch-off the motor, click on the **D** symbol.

The drive coasts to a standstill.

- 2. Click on the "Give up control priority!" button to return the control priority.
- 3. Confirm the following "Return control priority" prompt with "Yes."
- 4. Go to the menu items "Project > Disconnect from target system" to end the communication between the PG/PC and the Control Unit.
- 5. Go to the menu items "Project > Save" to save the example project to the local hard disk of the PG/PC.

Commissioning a drive

# A

### Appendix

A.1

### List of important alarms and faults

Axxxxx: Alarm Fyyyyy: Fault

Table A-1 The most important alarms and faults

| Number | Cause                                                                                                    | Remedy                                                                                                    |
|--------|----------------------------------------------------------------------------------------------------|----------------------------------------------------------------------------------------------------|
| F07085 | <ul><li>Control parameters were compulsorily changed for the following reasons:</li><li>They exceeded dynamic limits due to different parameters.</li></ul>                                                                                                    | Not necessary.<br>No parameter change is necessary as the parameters<br>have already been limited to a reasonable level.                                                                                                    |
|        | <ul> <li>They are not applicable because of properties of<br/>the detected hardware that are not present.</li> <li>Fault value (r0949, interpret as decimal):<br/>Changed parameter number.</li> </ul>                                                                                            |                                                                                                    |
|        | <ul> <li>340: The automatic calculation of the motor and<br/>control parameters was performed (p0340 = 1),<br/>because the vector control was later activated<br/>as a configuration (r0108.2).</li> </ul>                                                                                        |                                                                                                    |
| F07802 | <ul> <li>Infeed or drive does not reply a 'ready' after an internal actuation command.</li> <li>Monitoring time too short.</li> <li>DC link voltage not available.</li> <li>Associated infeed or drive of the reporting components defective.</li> <li>Supply voltage incorrectly set.</li> </ul> | <ul> <li>Extend monitoring time (p0857).</li> <li>Ensure the DC link voltage. Check the DC link voltage. Enable the infeed.</li> <li>Replace associated infeed or drive of the reporting components.</li> <li>Check settings of the supply voltage (p0210).</li> </ul> |

### A.1 List of important alarms and faults

| Number | Cause                                                                                                    | Remedy                                                                                                    |
|--------|----------------------------------------------------------------------------------------------------|----------------------------------------------------------------------------------------------------|
| F07840 | <ul> <li>The "Infeed operation" signal is not available, though the enables for the drive have already been pending for longer than the parameterized monitoring time (p0857).</li> <li>Infeed not in operation.</li> <li>Interconnection of the binector input for the 'ready' signal is incorrect or missing (p0864).</li> <li>Infeed is currently identifying the network.</li> </ul> | <ul> <li>Put infeed into operation.</li> <li>Check the interconnection of the binector input for<br/>the "infeed operation" signal (p0864).</li> <li>Extend monitoring time (p0857).</li> <li>Wait for completion of the infeed network<br/>identification.</li> </ul>                                                                                                    |
| A08526 | No cyclic connection to the control is available.                                                                                                    | Establish a cyclic connection and activate the control<br>with cyclic operation.<br>On PROFINET, check the parameters "Name of<br>station" and "IP of station" (r61000, r61001).<br>If a CBE20 is inserted and PROFIBUS should<br>communicate through process data interface 1, then<br>this has to be parameterized with the STARTER<br>commissioning tool or directly through p8839. |

### A.2 Restoring factory settings

In rare cases, it may be necessary to revert the target device (the training case) back to factory settings. The simulated drive in the training case thus obtains a defined state once again and you can then restart the configuration on a secure basis. Factory settings can only be reached in online mode.

### Procedure

 Go to the menu items "Project > Connect to selected target devices" to switch to online mode.

The window "Target Device Selection" opens and lists the configured drive units.

| Target Device Selection                                           |                 | × |
|-------------------------------------------------------------------|-----------------|---|
| Devices that go online with "Connect to selected target devices": |                 |   |
|                                                                   |                 |   |
| Target device                                                     | Access point    |   |
| S120_CU320_2_DP                                                   | STONLINE DEVICE |   |
|                                                                   |                 |   |
|                                                                   |                 |   |
|                                                                   |                 |   |
|                                                                   |                 |   |

Figure A-1 Access point control

2. Activate the "DEVICE" option.

A.2 Restoring factory settings

3. Activate the check box " S120\_CU320\_2\_DP ", and click on "OK."

The PG/PC establishes the link to the Control Unit. It then performs an "Online/offline comparison". The result is displayed in the following dialog "Online/offline comparison". Example:

| Description       Offline       Differences         SERV0_02       SERV0_02       Units / structure inconsistency         SERV0_03       SERV0_03       Units / structure inconsistency         If these differences are not adjusted, the online representation may be incomplete.       Overwriting of the data in the target device         Adjust via:       <== Download       Overwriting of the data in the project         0 CU320 2 DP       0                                                                                                | ne/offline comp      | arison                              |                            |                         | 8  |  |
|----------------------------------------------------------------------------------------------------|----------------------|-------------------------------------|----------------------------|-------------------------|----|--|
| Online       Offline       Differences         SERV0_02       SERV0_02       Units / structure inconsistency         SERV0_03       SERV0_03       Units / structure inconsistency         If these differences are not adjusted, the online representation may be incomplete.       Adjust via:         (== Download       Overwriting of the data in the target device         Load to PG ==>       Overwriting of the data in the project         0 CU320 2 DP       D                                                                              |                      |                                     |                            |                         |    |  |
| Online       Offline       Differences         SERVO_02       Units / structure inconsistency         SERVO_03       SERVO_03         If these differences are not adjusted, the online representation may be incomplete.         Adjust via:       <== Download                                                                                                    | The online configura | ation of S120_CU320_2_DP (SIN       | AMICS \$120 CU320-2 DP1    | V4.6) differs from the  |    |  |
| Online         Offline         Differences           SERV0_02         SERV0_02         Units / structure inconsistency           SERV0_03         SERV0_03         Units / structure inconsistency           If these differences are not adjusted, the online representation may be incomplete.         Adjust via:         (== Download           Adjust via:         (== Download         Overwriting of the data in the target device         Overwriting of the data in the project           0 CU320 2 DP         0         CU320 2 DP         D | project saved omine  | 5.                                  |                            |                         |    |  |
| SERVO_02       SERVO_02       Units / structure inconsistency         SERVO_03       Units / structure inconsistency         If these differences are not adjusted, the online representation may be incomplete.         Adjust via:       <== Download                                                                                                    | Online               | Offline                             | Diff                       | ferences                |    |  |
| SERVO_03       SERVO_03       Units / structure inconsistency         If these differences are not adjusted, the online representation may be incomplete.         Adjust via:       (== Download       Overwriting of the data in the target device         Load to PG ==>       Overwriting of the data in the project         0 CU320 2 DP                                                                                                    | SERVO_02             | SERVO_02                            | Units                      | / structure inconsisten | су |  |
| If these differences are not adjusted, the online representation may be incomplete.          Adjust via:       (== Download       Overwriting of the data in the target device         Load to PG ==>       Overwriting of the data in the project         0 CU320 2 DP                                                                                                    | SERVO_03             | SERVO_03                            | Units                      | / structure inconsisten | су |  |
| If these differences are not adjusted, the online representation may be incomplete.  Adjust via: <ul> <li>&lt;== Download</li> <li>Overwriting of the data in the target device</li> <li>Load to PG ==&gt;</li> <li>Overwriting of the data in the project</li> </ul> <li>0 CU320 2 DP</li>                                                                                                    |                      |                                     |                            |                         |    |  |
| Adjust via:       <== Download       Overwriting of the data in the target device         Load to PG ==>       Overwriting of the data in the project         0 CU320 2 DP                                                                                                    | If these differences | are not adjusted, the online repres | entation may be incomplete | э.                      |    |  |
| Load to PG ==> Overwriting of the data in the project 0 CU320 2 DP                                                                                                    | Adjust via:          | <== Download                        | Overwriting of the data in | the target device       |    |  |
| 0 CU320 2 DP                                                                                                    |                      | Load to PG ==>                      | Overwriting of the data in | the project             |    |  |
| 0 CU320 2 DP                                                                                                    |                      |                                     |                            |                         |    |  |
| 0 CU320 2 DP                                                                                                    |                      |                                     |                            |                         |    |  |
|                                                                                                    | _                    |                                     |                            |                         |    |  |
| Close                                                                                                    | 20_CU320_2_DP        |                                     |                            |                         |    |  |

Figure A-2 Online/offline comparison

- 4. Click on the "Close" button.
- 5. Select the drive object "S120\_CU320\_2\_DP" in the project navigator.
- With the right mouse button, select the shortcut menu "Target device > Restore factory settings."
- 7. Confirm the query with "OK".

The PG/PC sets the drive parameters to their factory settings.

The new status is automatically transferred to the Control Unit memory card using the function "Copy RAM to ROM".

 Select the drive unit in the project navigator and go to the shortcut menu "Target device > Copy RAM to ROM."

The factory settings have now been restored: the drive is in a defined basic state.

#### A.3 **Documentation overview**

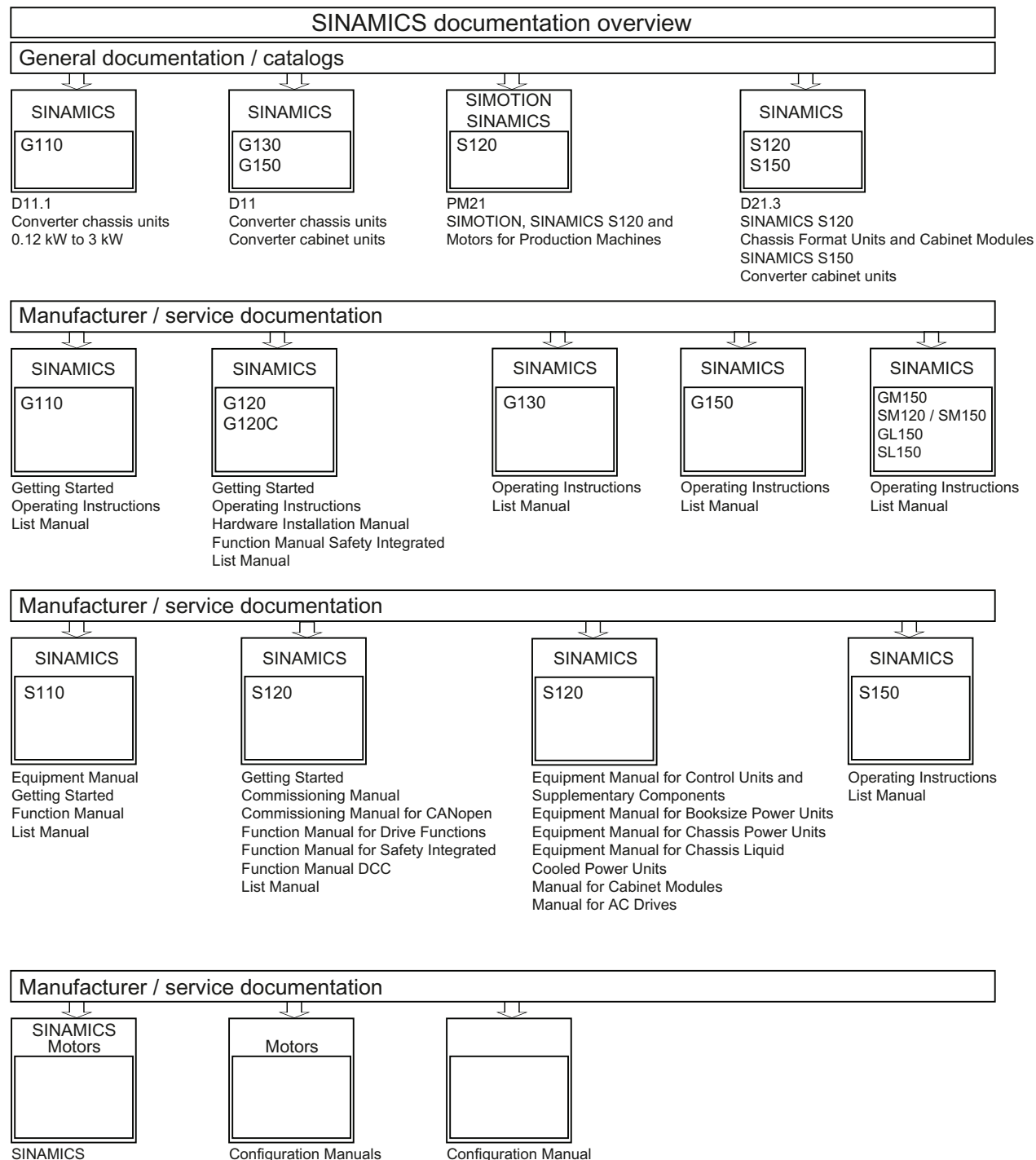

Manual Collection

Configuration Manuals Motors

Configuration Manual EMC Guidelines

Appendix

A.3 Documentation overview

Siemens AG Industry Sector Drive Technologies Motion Control Systems PO Box 3180 91050 ERLANGEN GERMANY Subject to change without prior notice © Siemens AG, 2004 - 2013

www.siemens.com/motioncontrol